## **Rescheduling Medication**

## Single Dose

A single dose of a medication may be rescheduled (ie. a patient is off the nursing unit for a procedure at the time of the scheduled administration).

**Note:** Rescheduling a single dose of medication does not change any future scheduled dose times.

1. Right-click on the medication task and select "Reschedule This Dose".

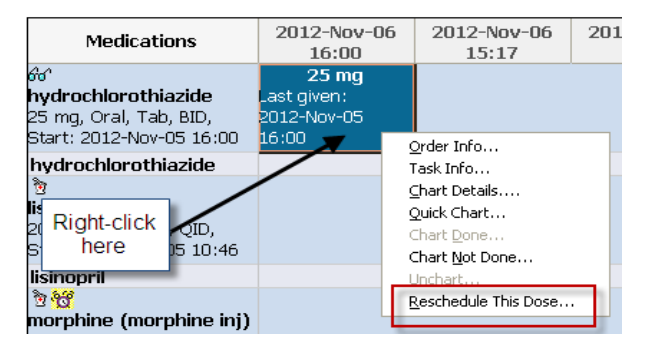

2. The "Reschedule [task] for" dialog box appears. Click YES

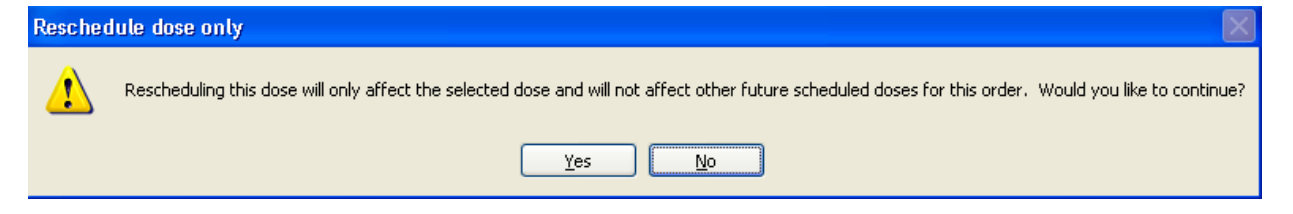

- 3. Enter the new administration date and time in the **"Rescheduled Date and Time"** boxes or use the up and down arrows to adjust the date and time.
- Select the reason for rescheduling the administration of this dose in the "Reschedule Reason" box by using the down arrow and selecting from the list displayed.

| Medications                   |                                                     | 2012-Nov-06<br>16:00 | 2012-Nov-06<br>15:17 | 2012-Nov-06<br>15:00 |
|-------------------------------|-----------------------------------------------------|----------------------|----------------------|----------------------|
| 60°<br>hydrochloro            | P Reschedu                                          | ile hydrochlorothi   | azide for POWER      | PLANTEST, T 🔀        |
| 25 mg, Oral,<br>Start: 2012-1 | Currently scheduled date and time 2012-Nov-06 16:00 |                      |                      |                      |
| hydrochlor                    |                                                     |                      |                      |                      |
| 3                             | Rescheduled date and time                           |                      |                      |                      |
| lisinopril                    | 2012-Nov-OE 🗘 💙 1600 😂                              |                      |                      |                      |
| 20 mq, Oral,                  |                                                     |                      |                      |                      |
| Start: 2012-1                 | Rescheduling reason                                 |                      |                      |                      |
| lisinonril                    | <none></none>                                       |                      | ~                    |                      |
| *                             | Patient Unavaila                                    | ble                  |                      |                      |
| mornhine (r                   | Refused                                             |                      |                      | OK Capcel            |
|                               | Schedule Conflic                                    | :t                   |                      | Caricor              |
| 5 ma. IV. Ini                 | Sleeping                                            |                      | _                    |                      |
|                               | Task Duplication                                    |                      |                      |                      |
| morphine                      | Task Reschedul                                      | ed .                 |                      |                      |
| Primary Pai                   | I OOK OWN Medic                                     | ation Supply         | ×                    |                      |

- 5. Click "**OK**" to apply your changes and return to the chart view.
- 6. The rescheduled task will display in the appropriate date/time column.

## **Rescheduling Administration Times**

To change the administration times for all scheduled doses, **Pharmacy must be contacted**.